# DM300c / DM400c 電話番号設定マニュアル

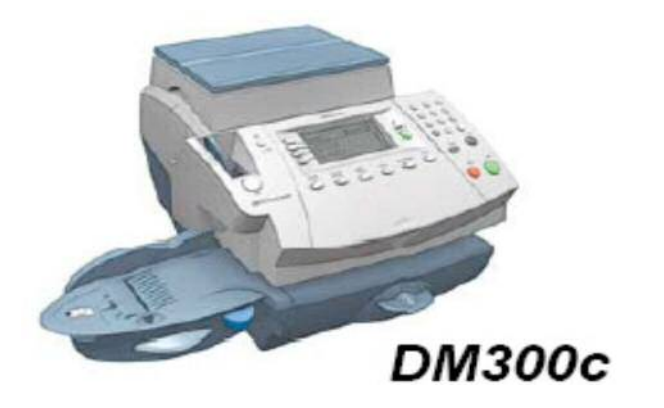

はじめに

このマニュアルは、郵便料金計器 DM300c / DM400c 型の電話番号設定手順を記載 したマニュアルです。

事前に最新のネットワーク設定資料を入手頂き、お客様内のネットワーク設定を済ませ、 機械のネットワーク設定をお願いいたします。

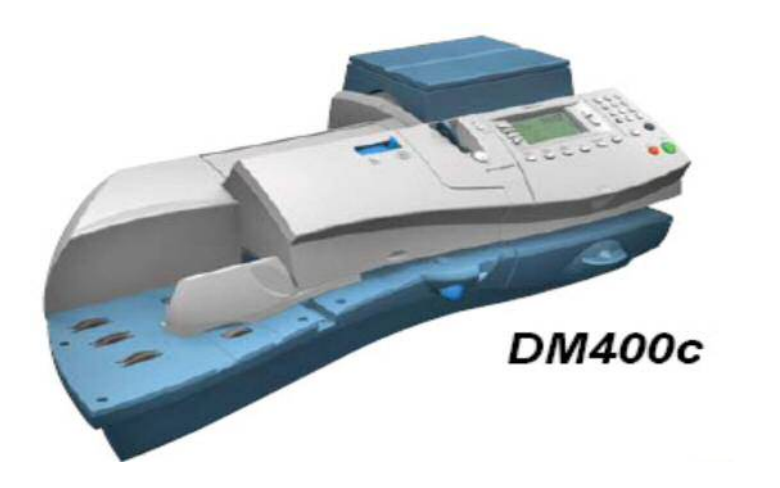

1

# 目次

| Section1. | 操作ボタン説明         |
|-----------|-----------------|
| Section2. | <b>電話線の接続方法</b> |
| Section3. | <b>電話番号設定</b>   |
| Section4. | 接続確認            |

# Section1. 操作ボタン説明 ソフトキー 上ヘノ下ヘキー 数字キー エンターキー ホームキー オプションキー 残額補充キー キーボード

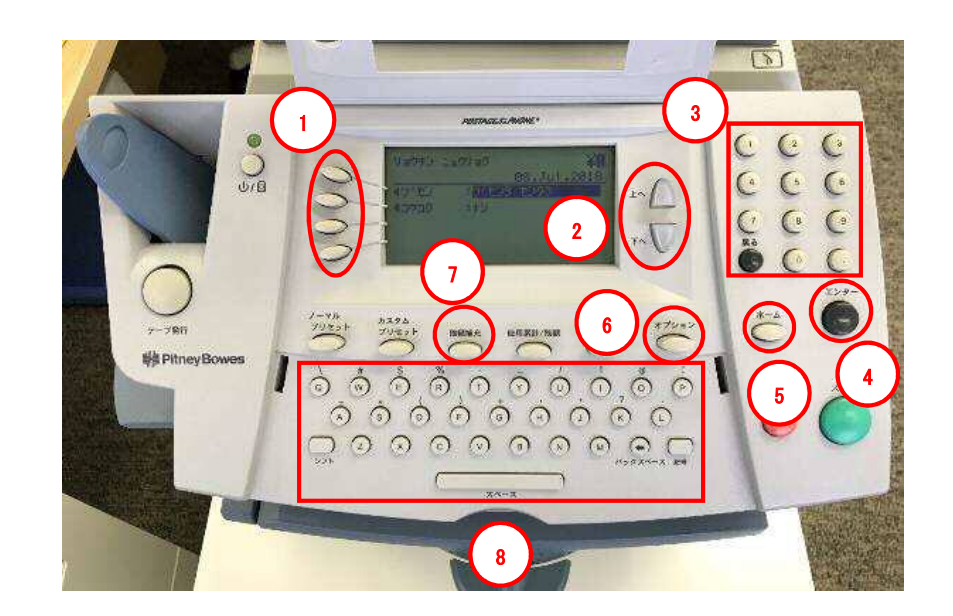

4

### Section2. 電話線の接続方法

- 1. 電源ケーブルを抜き、電源を切ります。
- 2. モジュラージャックに電話線を挿します。
- 3. 電源ケーブルを挿し、電源を入れます。

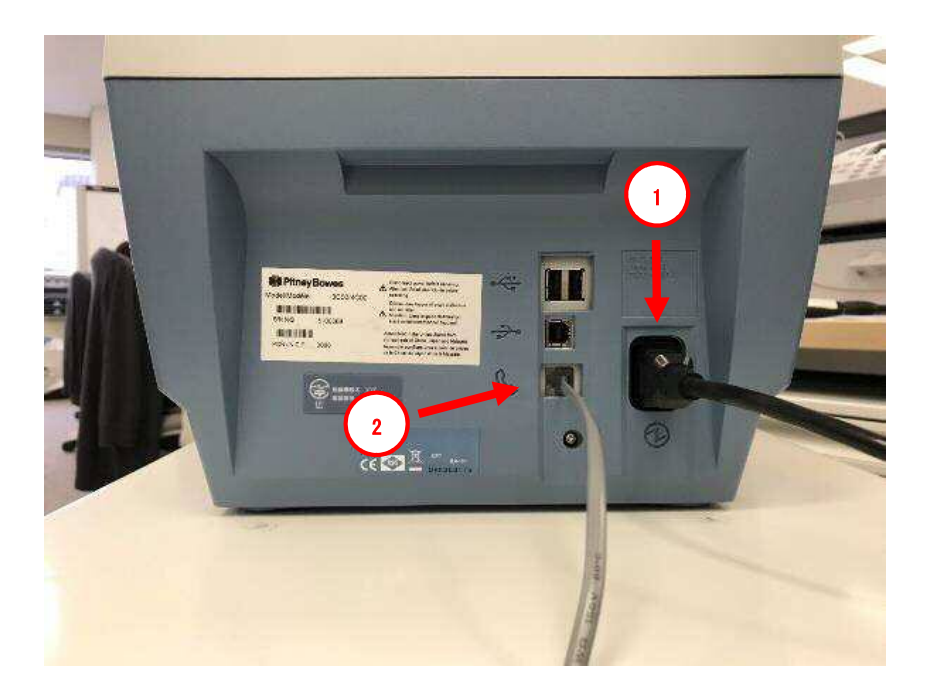

## Section3. 電話番号設定

1-1.「オプション」を押し「下へ」を押して、下記の画面を表示させます。1-2.「データセンターヘノ セツゾク」の左にあるソフトキーを押します。

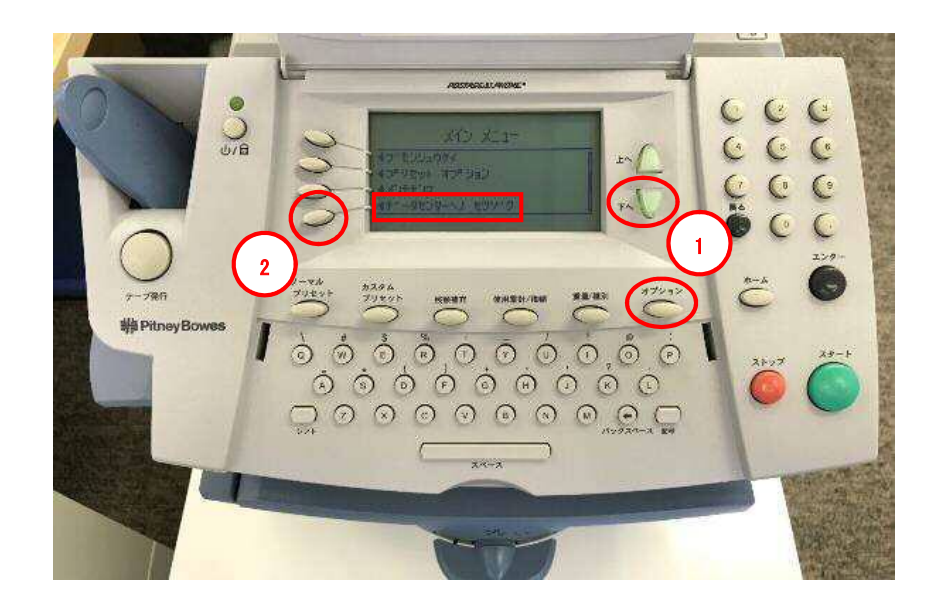

| メイン メニュー             |
|----------------------|
| ◄ブ モンシュウケイ           |
| <b>⊲</b> プリセット オプション |
| <b>▲</b> メンテナンス      |
| ■データセンターへノ セツソ゛ク     |

2. 下記の画面が表示されたら、「デンワ セッテイ」の左にあるソフトキーを押します。

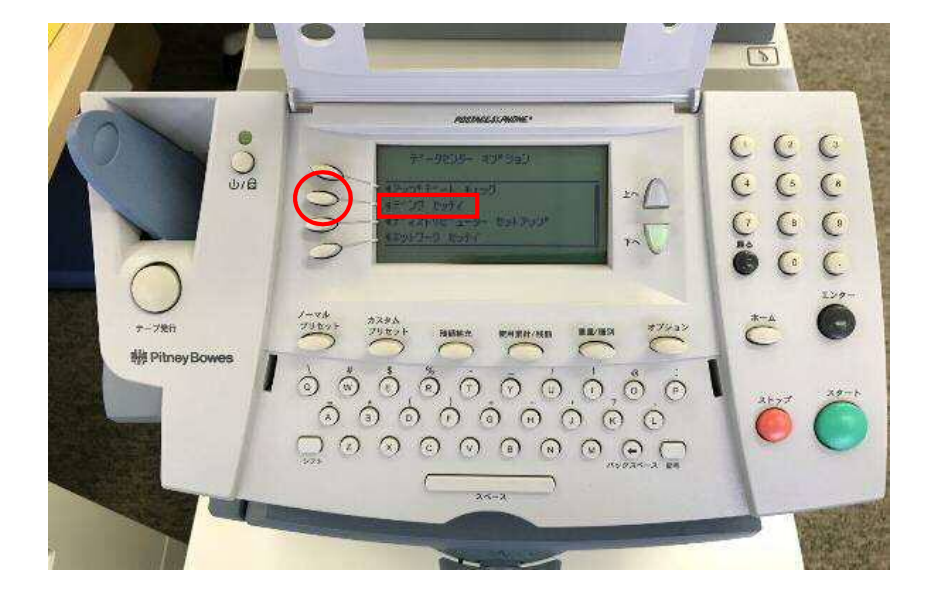

ディスプレイ表示

| $\overline{\tau}^* - t$ | タセンター オフ <sup>°</sup> ション |
|-------------------------|---------------------------|
| <b>◀</b> アップデート チェ      | ック                        |
| <₹デンワ セッティ              |                           |
| <b>ब</b> र्ने           | - セットアッフ <sup>°</sup>     |
| ●ネットワーク セッテイ            |                           |

7

3. 下記の画面が表示されたら、「デンワ バンゴウ」の左にあるソフトキーを押します。

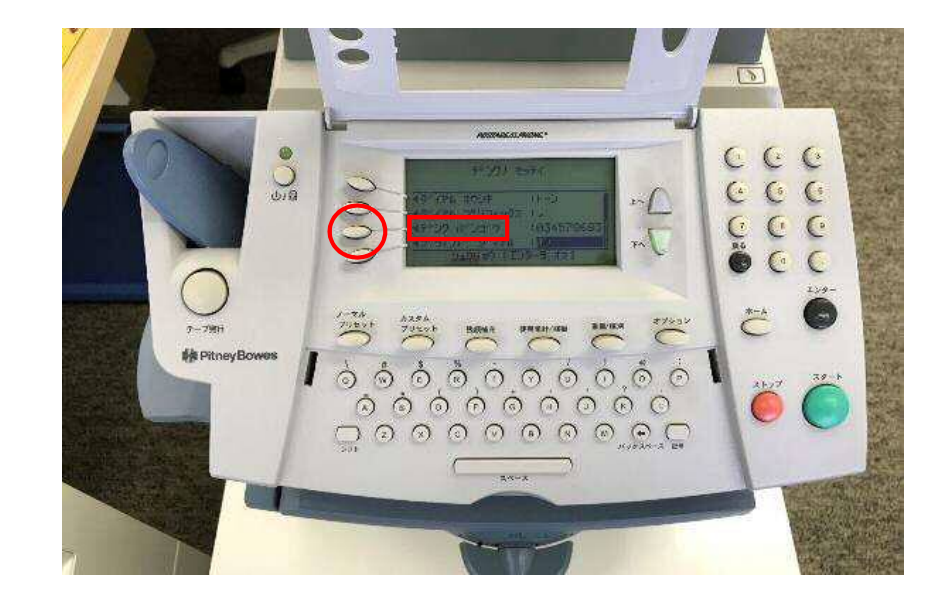

| デンワノ                                   | セッテイ         |
|----------------------------------------|--------------|
| <b>∢</b> 9 <sup>°</sup> (trµ kd>>t     | : トーン        |
| <ul> <li>◄\$` イヤル ⊃° リフィックス</li> </ul> | :,           |
| <דֿי`ער א`עב`ל                         | : 0345788683 |
| ■ブラインド ダイヤル                            | : オン         |

4. 下記の画面が表示されたら、「ツヅケル」の左にあるソフトキーを押します。

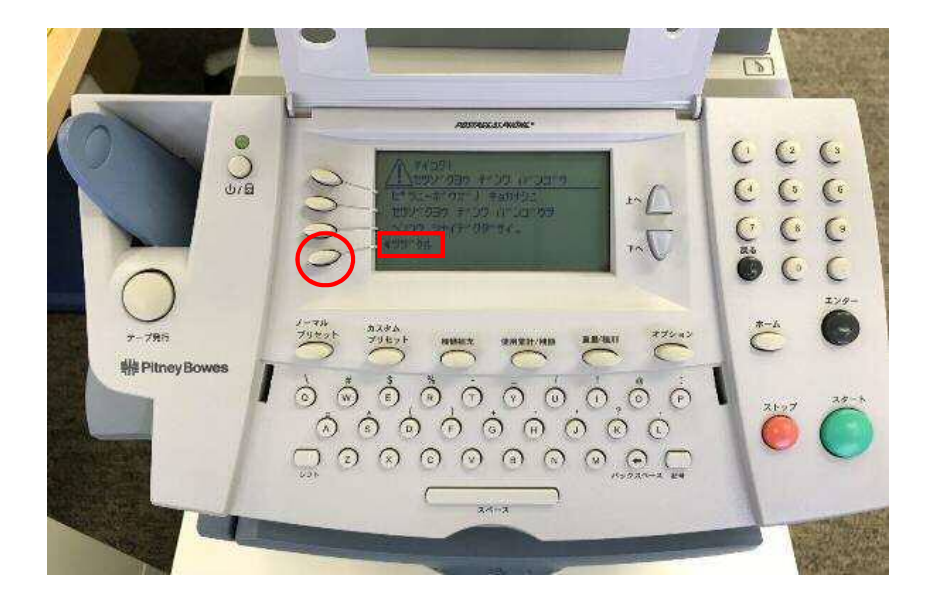

ディスプレイ表示

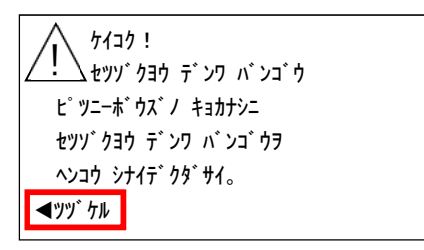

5-1. 下記の画面が表示されたら、「戻る」キーを押して、電話番号を消します。

5-2. 数字キーで、「0035055555」を入力します。

5-3.「OK」の左にあるソフトキーを押します。

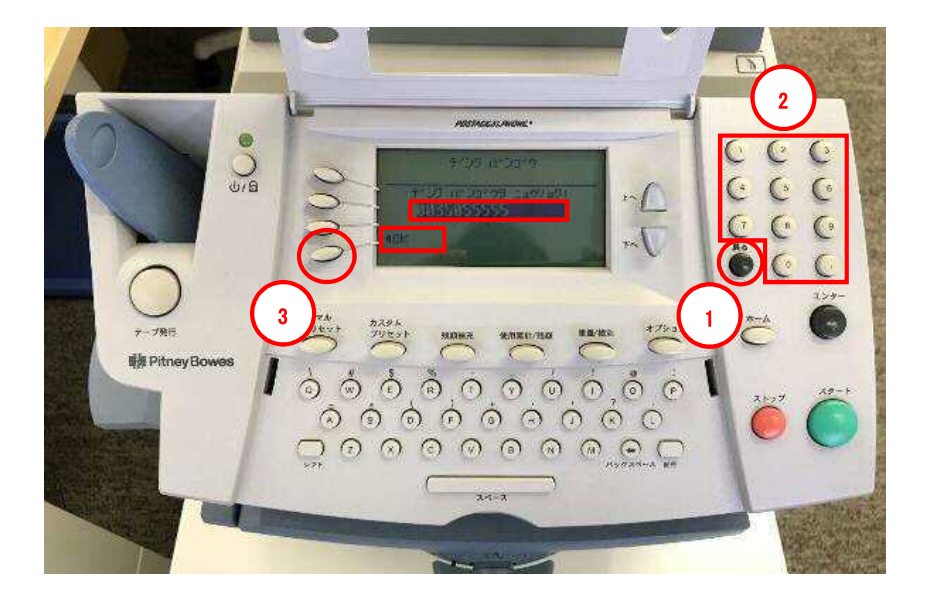

|             | ディスプレイ表示                                           |  |
|-------------|----------------------------------------------------|--|
|             | דָּג' אָז אָז' ל<br>דָג' אָזעי דָרָע<br>0035055555 |  |
| <b>⊲</b> OK |                                                    |  |

ダイヤルプリフィックス設定により、電話番号の前に「0」や「, 」が付く場合があります。

6-1. 下記の画面が表示されたら、「戻る」キーを押します。

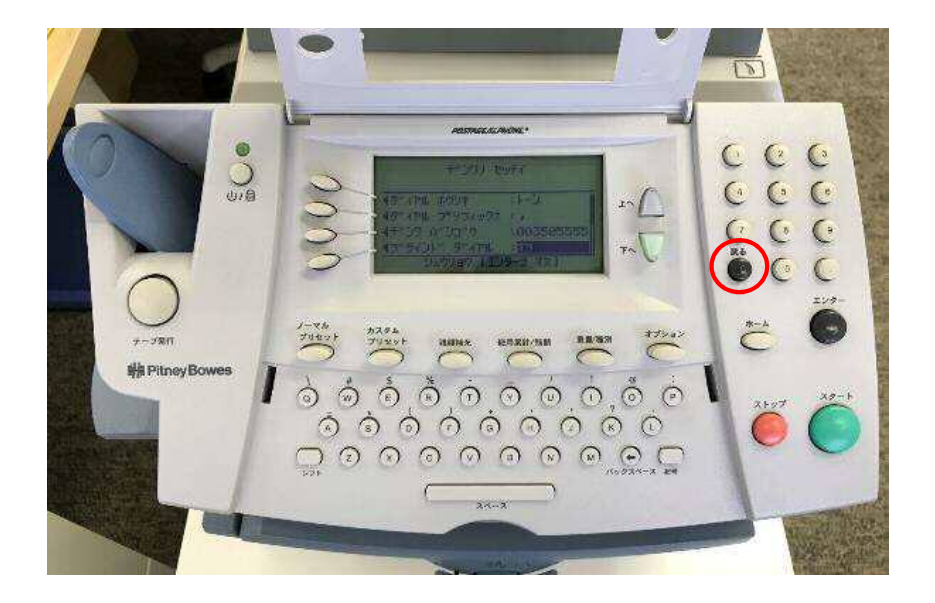

ディスプレイ表示

| テ゛ンワノ セッテイ                            |              |  |
|---------------------------------------|--------------|--|
| ≪ダイヤル ホウシキ                            | :トーン         |  |
| ◀ダイヤル プリフィックス                         | :,           |  |
| לז` איז איז איז איז איז איז איז איז א | : 0035055555 |  |
| ◀ブラインド ダイヤル                           | : オフ         |  |
| シュウリョウ                                | [エンターヲ オス]   |  |

7. 下記の画面が表示されたら、「ディストリビューター セットアップ」の左にあるソフトキーを押し ます。

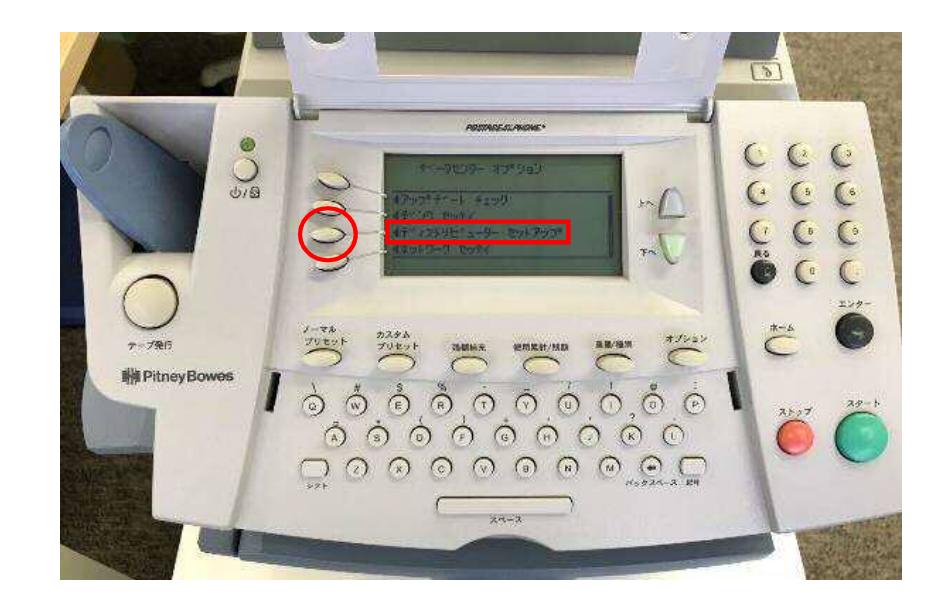

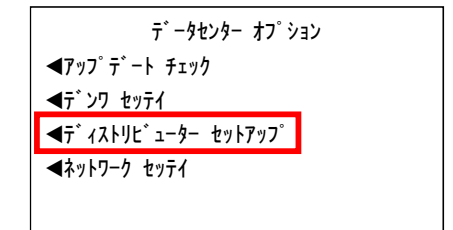

8. 下記の画面が表示されたら、「アカウント ID」の左にあるソフトキーを押します。

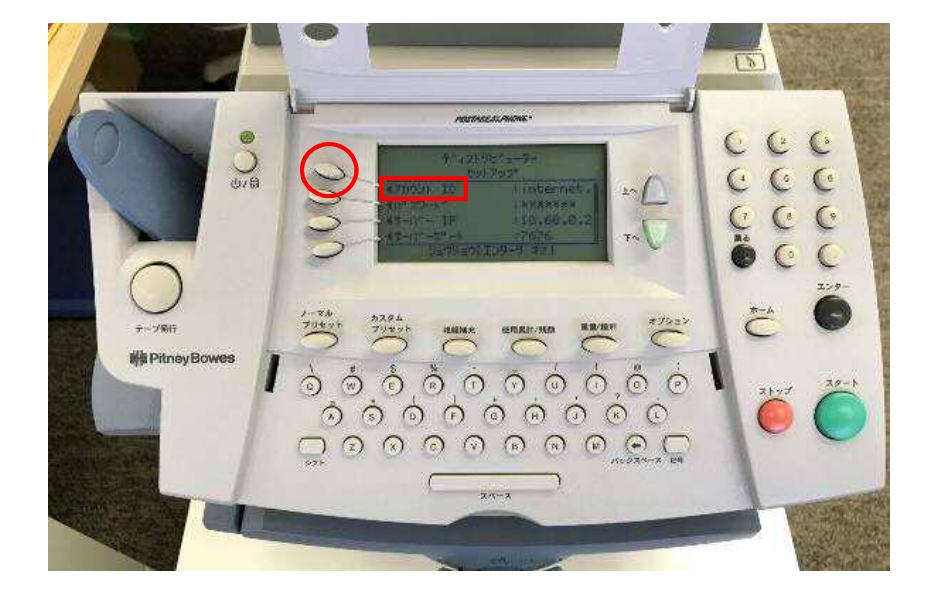

ディスプレイ表示

| Ŧ                 | ゛ィストリヒ゛ューター |  |  |
|-------------------|-------------|--|--|
| セットアッフ゜           |             |  |  |
| <b>⋖</b> アカウント ID | : internet. |  |  |
| <b>∢</b> パスワ−ド    | · *****     |  |  |
| <b>◀</b> サーバー IP  | : 10.60.0.2 |  |  |
| <b>◀</b> サーバーポート  | : 7676      |  |  |
| シュウリョウ [エンターヲ オス] |             |  |  |

9. 下記の画面が表示されたら、「ツヅケル」の左にあるソフトキーを押します。

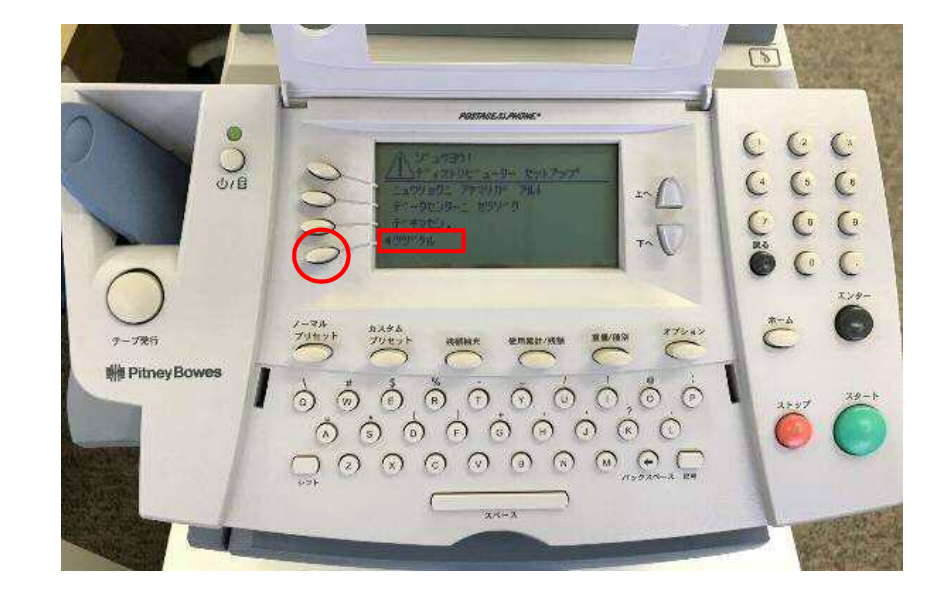

### ディスプレイ表示

ジュウヨウ ! 〒 イストリビ ューター セットアップ ニュウリョクニ アヤマリカ アルト 〒 ータセンターニ セツソ ケ 〒 キマセン。 ■ツツ ケル 10-1. 下記の画面が表示されたら、「戻る」キーを押して、現在のユーザーIDを削除します。
10-2. 数字キー/キーボードを使いビツニーボウズから付与された ID を入力します。
10-3. 「OK」の左にあるソフトキーを押します。

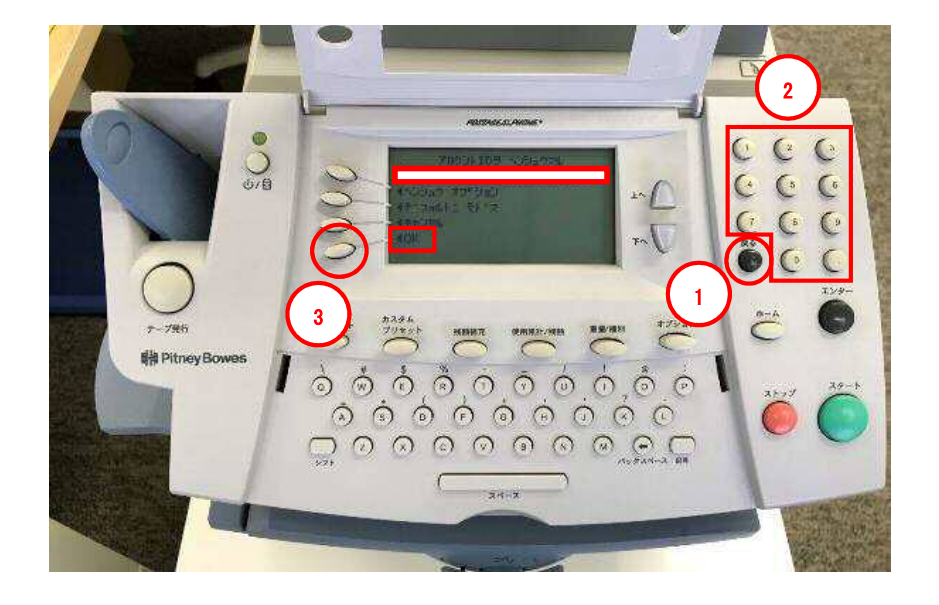

### ディスプレイ表示

| アカウント ID ヲ ヘンシュウスル                 |
|------------------------------------|
| abc12345                           |
| <b>◀</b> ^ンシュウ オフ <sup>°</sup> ション |
| <b>◀</b> デフォルトニ モドス                |
| 4キャンセル                             |
| <b>⊲</b> OK                        |
|                                    |

11. 下記の画面が表示されたら、「パスワード」の左にあるソフトキーを押します。

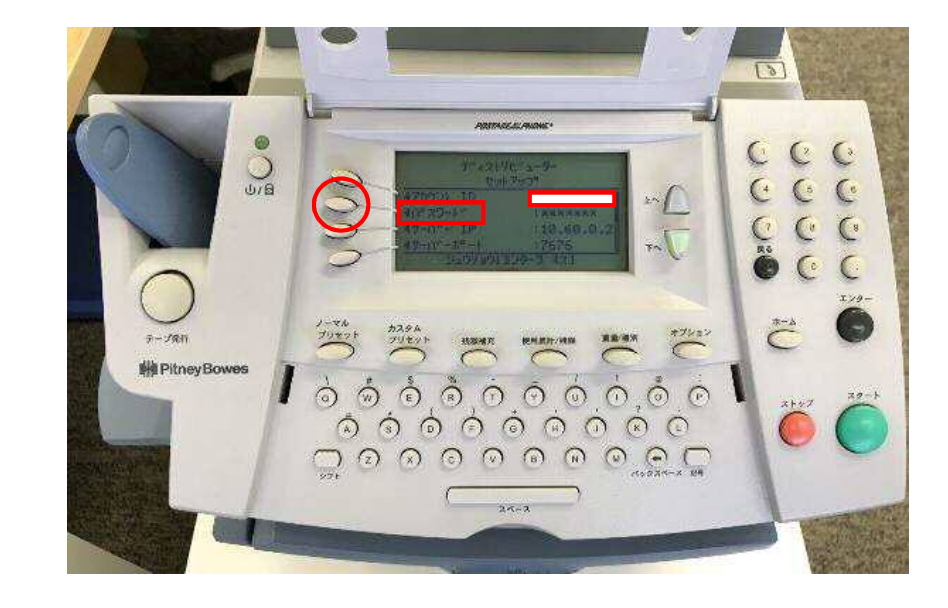

|                  | テ゛ィストリヒ゛ューター     |
|------------------|------------------|
|                  | セットアッフ゜          |
| ▲アカウント ID        | : abc12345       |
| <b>◀</b> パ スワード  | · ******         |
| <b>◄</b> サーバ- IP | : 10.60.0.2      |
| <b>◀</b> サーバーポー  | : 7676           |
| <u>ې</u>         | ュウリョウ [エンターヲ オス] |

12. 下記の画面が表示されたら、「ツヅケル」の左にあるソフトキーを押します。

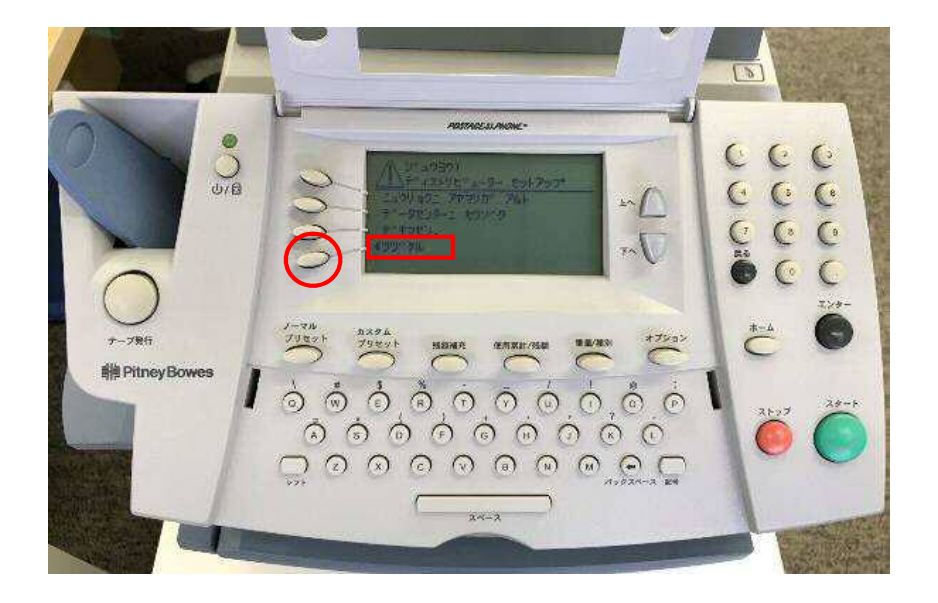

ディスプレイ表示

| <u>يَ</u> بَنْ 1930 !<br>جَ (۱۸۶۲ - ۲۰۰۴ - ۲۰۱۲) |  |
|--------------------------------------------------|--|
| ニュウリョクニ アヤマリカ゛ アルト                               |  |
| テ゛ータセンターニ セツソ゛ク                                  |  |
| <del>デキマセン</del> 。                               |  |
| <b>◄</b> ツヅ ケル                                   |  |

13-1. 下記の画面が表示されたら、「戻る」キーを押して、現在のパスワードを削除します。

13-2. キーボードと数字キーを使い、「PBJ2025Y」と入力します。

13-3.「アラタニ セッテイスル」の左にあるソフトキーを押します。

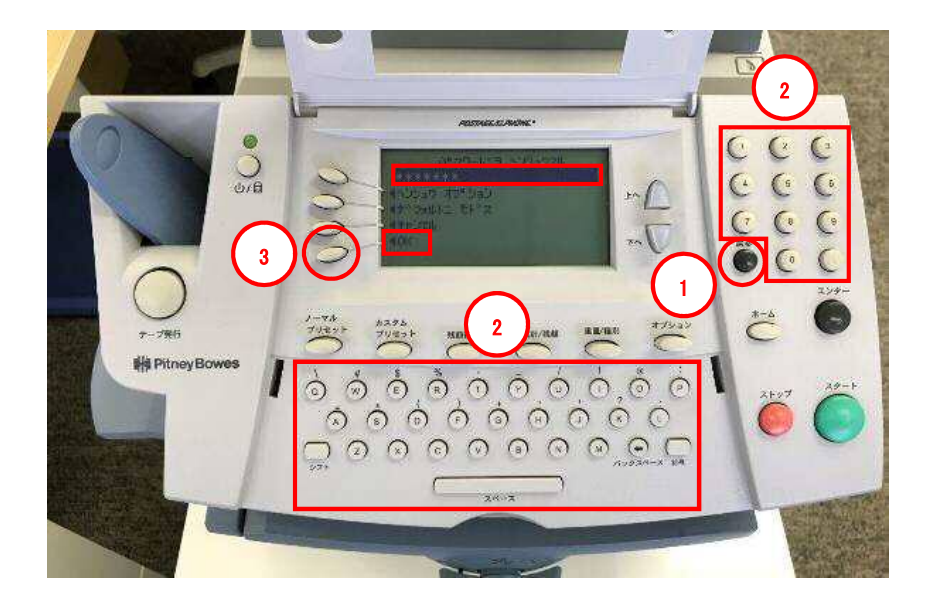

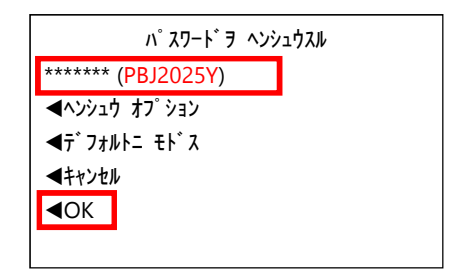

14. 下記の画面が表示されたら、「エンター」キーを押します。

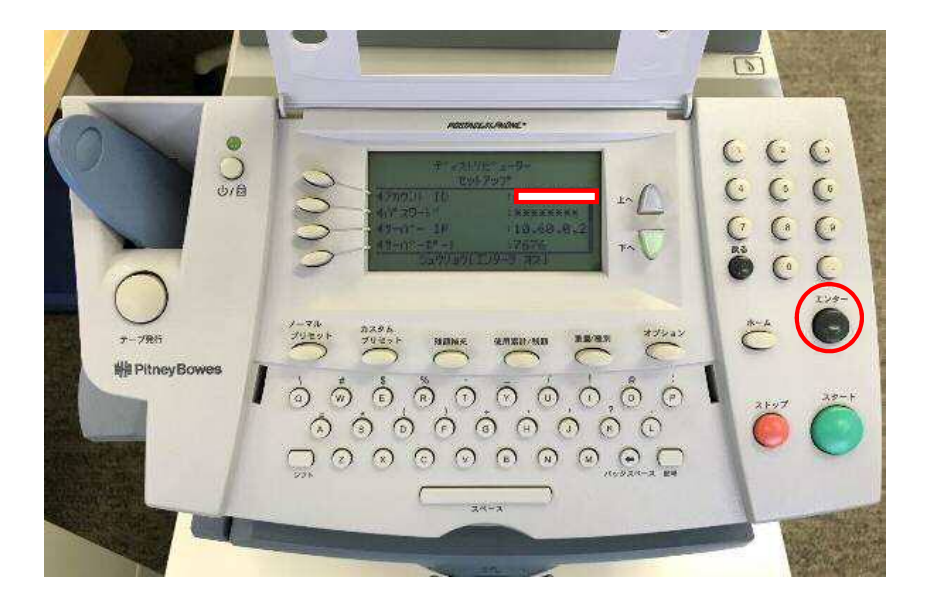

### ディスプレイ表示

| ディストリビューター<br>セットアップ |                         |  |
|----------------------|-------------------------|--|
| ■アカウント ID ■パスワード     | : abc12345<br>: ******* |  |
| <b>◀</b> サーバー IP     | : 10.60.0.2             |  |
| <b>◀</b> サーバーポート     | : 7676                  |  |
| シュウリョウ               | [エンターヲ オス]              |  |

15. 下記の画面が表示されたら、「ホーム」キーを押します。

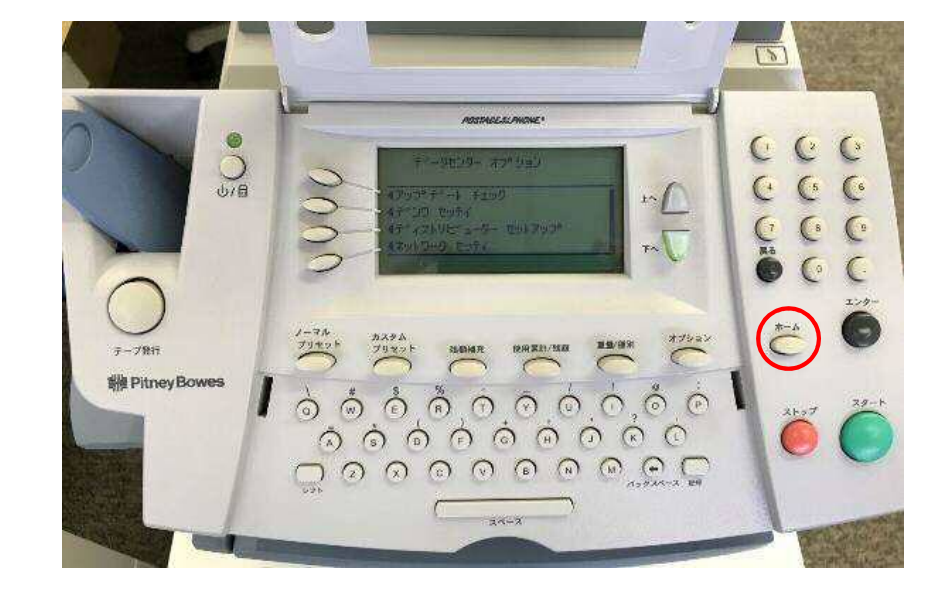

| テ゛ータセンター オフ゜ション             |  |  |
|-----------------------------|--|--|
| <b>◀</b> アップデート チェック        |  |  |
| ≪デンワ セッティ                   |  |  |
| <b>◀ディストリビューター セットアッフ</b> ゚ |  |  |
| ≪ネットワーク セッテイ                |  |  |
|                             |  |  |

### 22. 通常、電源を入れたときの画面に戻れば、終了です。

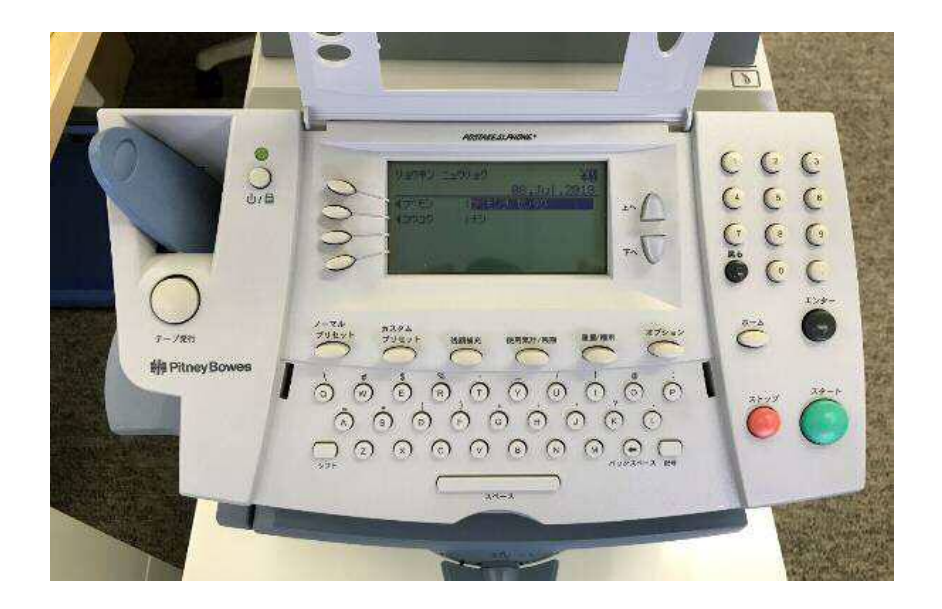

ディスプレイ表示

| リョウキン ニュウ     | リョク         |        | ¥0    |
|---------------|-------------|--------|-------|
|               |             | 08.Jul | .2018 |
| <b>∢</b> ブモン  | : ブモンヲ センタク |        |       |
| <b>⊲</b> ⊐ウ⊐ク | : ナシ        |        |       |
|               |             |        |       |
|               |             |        |       |

Section4. 接続確認

1-1.「残額補充」キーを押し、下記の画面を表示させます。 1-2.「PBP バランスヲ カクニン」の左にあるソフトキーを押します。

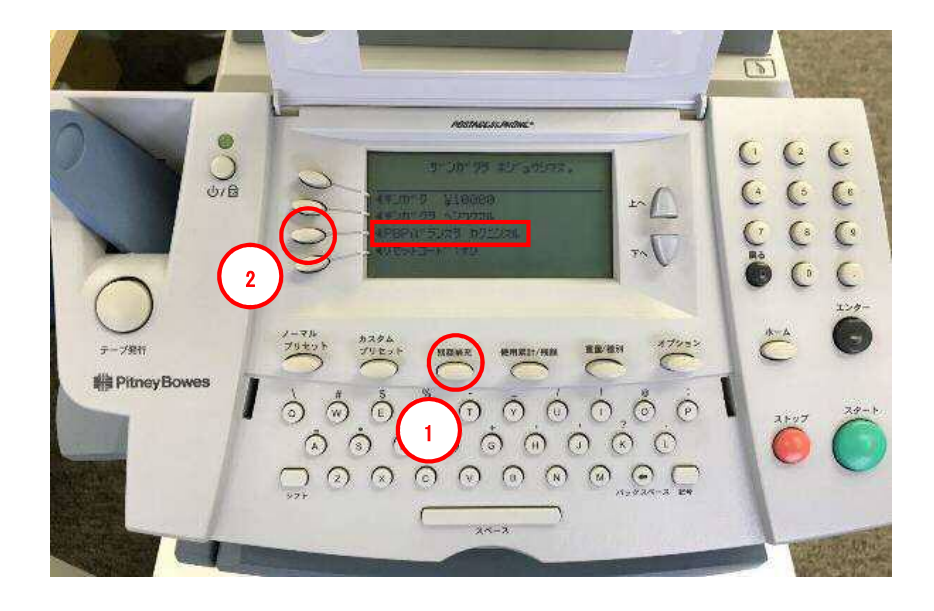

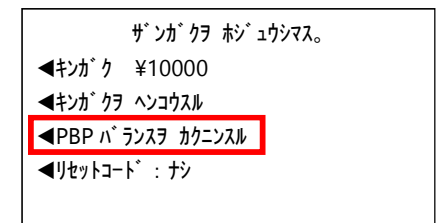

2. 下記の画面が表示されます。ダイヤル中です。お待ちください。

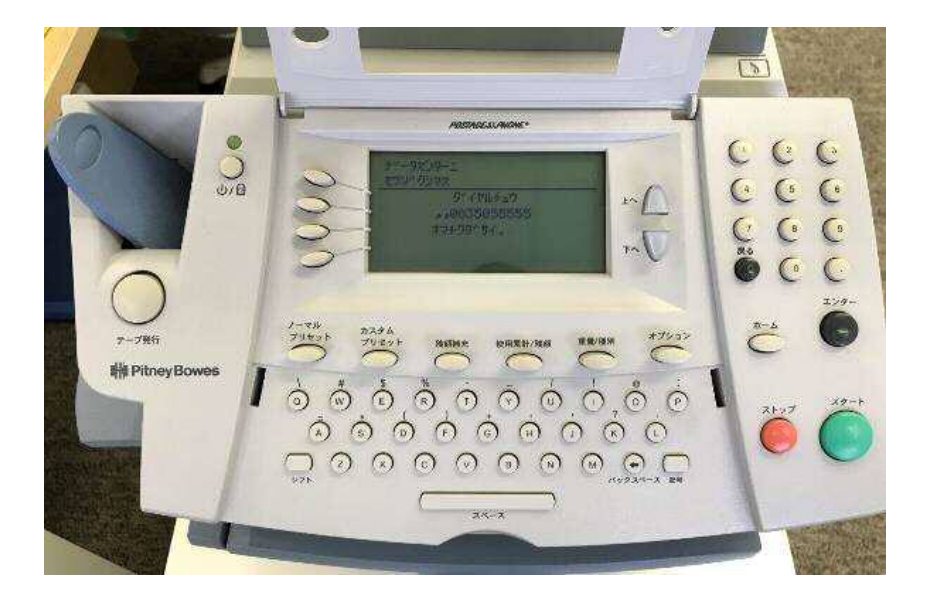

ディスプレイ表示

| データセンターニ<br>セツソ゛クシマス |               |
|----------------------|---------------|
|                      | タ゛イヤルチュウ      |
|                      | ,, 0035055555 |
|                      | オマチクタ゛サイ。     |
|                      |               |

ダイヤルプリフィックス設定により、電話番号の前に「O」や「,」が付く場合があります。

3. 下記の画面に変わります。接続中です。お待ちください。

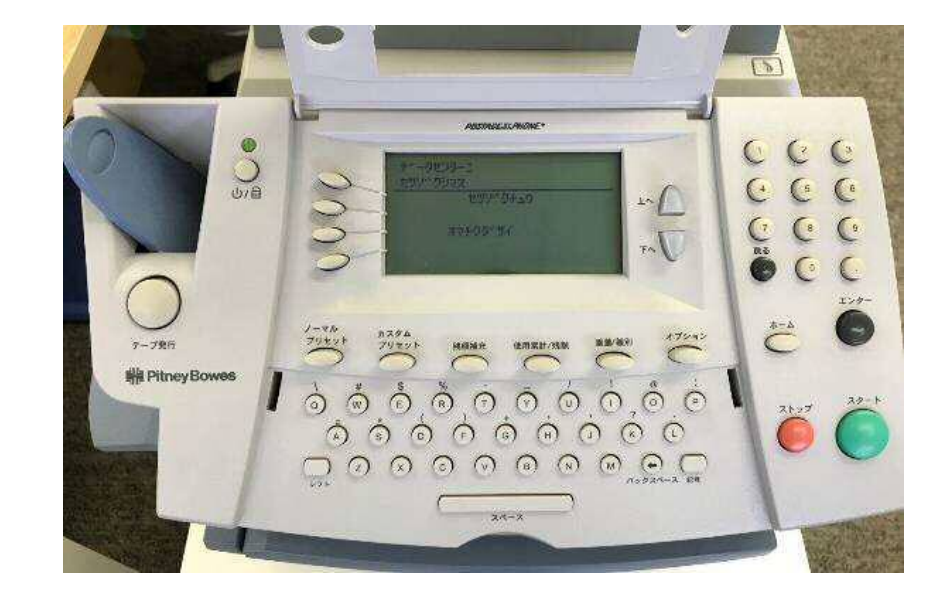

| テ゛ータセンターニ<br>セツソ゛クシマス |                                |
|-----------------------|--------------------------------|
|                       | セツソ゛ クチュウ                      |
| :                     | <b>オマチク</b> タ <sup>°</sup> サイ。 |

4. 下記の画面が表示されたら、「ツヅケル」の左にあるソフトキーを押します。

5. 下記の画面が表示されます。暫く、お待ちください。

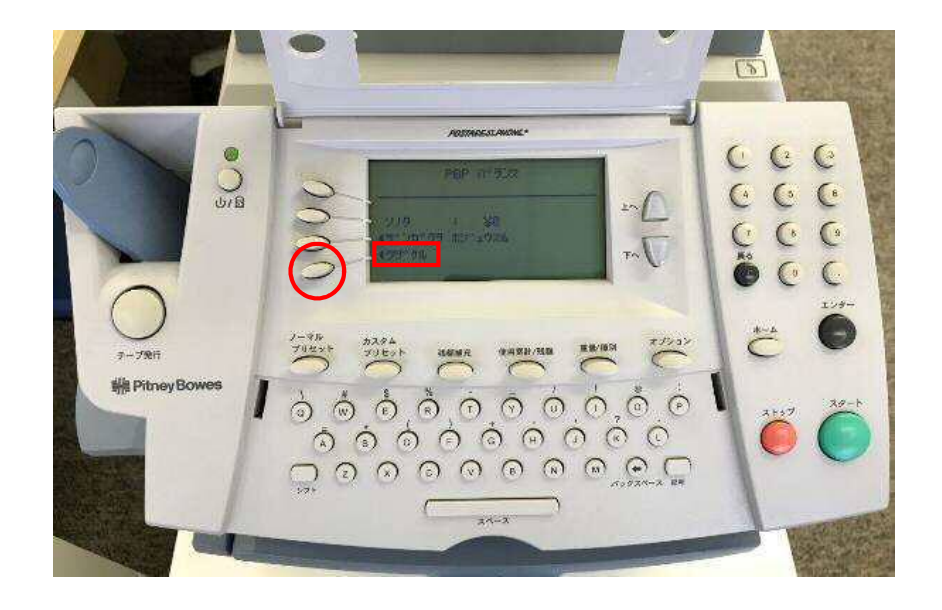

ディスプレイ表示

| PBP バランス                           |  |  |
|------------------------------------|--|--|
| ソノタ : ¥0<br>◀ザンガクヲ ホジュウスル<br>◀ツヅケル |  |  |

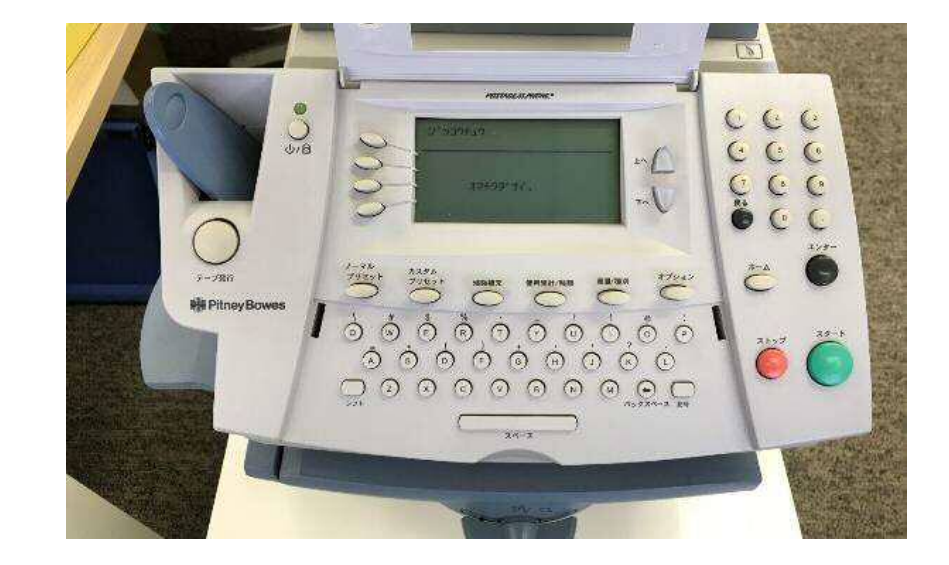

| シ゛ッコウチュウ |           |  |
|----------|-----------|--|
|          |           |  |
|          | オマチクタ゛サイ。 |  |
|          |           |  |

### 5. 通常、電源を入れたときの画面に戻れば、終了です。

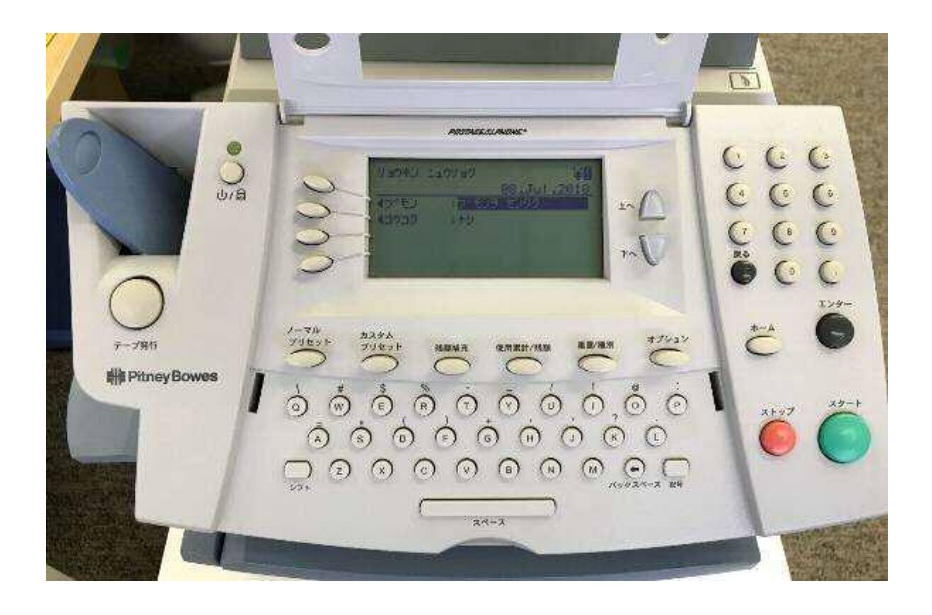

| リョウキン ニュウ     | リョク         |        | ¥0    |
|---------------|-------------|--------|-------|
|               |             | 08.Jul | .2018 |
| <b>√</b> 7 モン | : ブモンヲ センタク |        |       |
| <b>⊲</b> ⊐ウ⊐ク | : ナシ        |        |       |
|               |             |        |       |
|               |             |        |       |